| 【導入するにあたっての注意点】  |                    |
|------------------|--------------------|
| ・複数の拠点でお使いのお客様は、 | 「消費税10%変更バッチ」は本社にて |
| 実施してください。        |                    |
| 本社の1端末で実行すれば全拠点の | すべての端末に反映されます。     |
| ・弊社サポートまたはコンタクトセ | ンターに依頼して消費税増税設定が   |
| お済みのお客様は、この処理を実  | 施する必要はありません。       |

## 【導入手順】

①ダウンロードした「消費税10%変更バッチ対応.zip」を右クリックし、

「すべて展開」を選択します。

| ♣   🕑 📕 =                                  | 展          | 開                | ダウンロード          |                                                             |        |      | -              |        | $\times$ |
|--------------------------------------------|------------|------------------|-----------------|-------------------------------------------------------------|--------|------|----------------|--------|----------|
| ファイル ホーム 共有 表示                             | 圧縮フォル      | ダーツール            |                 |                                                             |        |      |                |        | ~ ?      |
| ← → 、 ↑ ↓ > PC > ダウンロ・                     | -ド »       |                  |                 |                                                             |        |      | ٽ ~            | ダウンロード | Q.       |
| 🖈 クイック アクセス                                | ^          | 名前<br>> 昨日 (1) - |                 |                                                             | ▼ 更新日時 | 種類   | Į              | サイズ    |          |
| OneDrive                                   |            | ▮ 消費税            | 210%変更バッチ対応.zip | <b>開く(<u>O)</u><br/>新しいウィンドウで開く(<u>E</u></b>                | 5)     | 7 圧縮 | f (zip 形式) フォル | 7      | 5 KB     |
| 3D オブジェクト                                  |            |                  |                 | すべて展開(田                                                     |        |      |                |        |          |
| 🖊 ダウンロード                                   |            |                  |                 | <u>ステート スーユーにこう</u><br>ピ 共有                                 | 0990   | T    |                |        |          |
| <ul> <li>デスクトップ</li> <li>ドキュメント</li> </ul> |            |                  |                 | ウイルスパスター Corp. <sup>-</sup><br>プログラムから開く( <u>し</u> )        | での検索   |      |                |        |          |
| ► ピクチャ ■ ビデオ                               |            |                  |                 | アクセスを許可する( <u>G</u> )<br>以前のパージョンの復元                        | >      |      |                |        |          |
| 🎝 ミュージック                                   |            |                  |                 | 送る( <u>N</u> )                                              | >      |      |                |        |          |
| ■ ローカル ディスク (C:)                           |            |                  |                 | 切り取り(I)<br>コピー(C)                                           |        |      |                |        |          |
|                                            | ge v<br>KB |                  |                 | ショートカットの作成( <u>S)</u><br>削除( <u>D)</u><br>名前の変更( <u>M</u> ) |        |      |                | LAND   |          |
|                                            |            |                  |                 | プロパティ( <u>R</u> )                                           |        |      |                |        |          |

②「完了時に展開されたファイルを表示する(H)にチェックをつけて、[展開(E)]を クリックします。

|              |                                                | $\times$ |
|--------------|------------------------------------------------|----------|
| $\leftarrow$ | 🦉 圧縮 (ZIP 形式) フォルダーの展開                         |          |
|              | 展開先の選択とファイルの展開                                 |          |
|              | ファイルを下のフォルダーに展開する( <u>F)</u> :                 |          |
|              | C:¥Users¥Wst0011¥Downloads¥消費税10%変更パッチ対応 参照(B) |          |
|              | ☑ 完了時に展開されたファイルを表示する( <u>H</u> )               |          |
|              |                                                |          |
|              |                                                |          |
|              |                                                |          |
|              |                                                |          |
|              |                                                |          |
|              | 展開(E) キャンセノ                                    | k        |

# ③「消費税10%変更バッチ対応」をダブルクリックします。

| 📙   🔄 📜 🗢   消費税10%変更パッチ対応                                        |                   |                  |            | - 0   | ×    |
|------------------------------------------------------------------|-------------------|------------------|------------|-------|------|
| ファイル ホーム 共有 表示                                                   |                   |                  |            |       | ~ ?  |
| $\leftarrow \rightarrow$ $\checkmark$ $\uparrow$ ] > PC > ダウンロード | > 消費税10%変更パッチ対応 > |                  | ~          | ひ 消費税 | 10 🔎 |
| S PC                                                             | <b>^</b> 名前       | 更新日時             | 種類         | サイズ   |      |
| 🧊 3D オブジェクト                                                      | 消費税10%変更パッチ対応     | 2019/09/19 10:58 | ファイル フォルダー |       |      |
| ➡ ダウンロード                                                         |                   |                  |            |       |      |
| 🔲 デスクトップ                                                         |                   |                  |            |       |      |
| 🚔 ドキュメント                                                         |                   |                  |            |       |      |
| 🔤 ピクチャ                                                           |                   |                  |            |       |      |
| 📴 ビデオ                                                            |                   |                  |            |       |      |
| 🎝 ミュージック                                                         |                   |                  |            |       |      |
| 👟 ローカル ディスク (C:)                                                 |                   |                  |            |       |      |
| 🔜 DVD ドライブ (E:) KM2Ver30AImage                                   |                   |                  |            |       |      |
| 🕪 WST0011 (¥¥svr0101) (K:)                                       |                   |                  |            |       |      |
| < kiko (¥¥svr0101) (L:)                                          |                   |                  |            |       |      |
| < KMDATA (¥¥svr0101) (M:)                                        | ~                 |                  |            |       |      |
| 1 個の項目 1 個の項目を選択                                                 |                   |                  |            |       |      |

# ④「データコンバート」をダブルクリックします。

| 📙   🕑 📜 🚽   消費税10%変更パッチ対応      |                                   |                  |            | — |       | $\times$ |
|--------------------------------|-----------------------------------|------------------|------------|---|-------|----------|
| ファイル ホーム 共有 表示                 |                                   |                  |            |   |       | ~ ?      |
| ← → · ↑ ] > PC > ダウンロード :      | → 消費税10%変更パッチ対応 > 消費税10%変更パッチ対応 > |                  | ~ 0        | U | 消費税10 | Q        |
| SPC                            | ^ 名前                              | 更新日時             | 種類         |   | サイズ   |          |
| 🗊 3D オブジェクト                    | 📜 データコンバート                        | 2019/09/19 10:58 | ファイル フォルダー |   |       |          |
| ↓ ダウンロード                       |                                   |                  |            |   |       |          |
| ■ デスクトップ                       |                                   |                  |            |   |       |          |
| 🖆 ドキュメント                       |                                   |                  |            |   |       |          |
| ■ ピクチャ                         |                                   |                  |            |   |       |          |
| 📕 ビデオ                          |                                   |                  |            |   |       |          |
| 🎝 ミュージック                       |                                   |                  |            |   |       |          |
| 👟 ローカル ディスク (C:)               |                                   |                  |            |   |       |          |
| 🛖 DVD ドライブ (E:) KM2Ver30Almage |                                   |                  |            |   |       |          |
| 🥪 WST0011 (¥¥svr0101) (K:)     |                                   |                  |            |   |       |          |
| 🐦 kiko (¥¥svr0101) (L:)        |                                   |                  |            |   |       |          |
| 🥪 KMDATA (¥¥svr0101) (M:)      | ~                                 |                  |            |   |       |          |
| 1 個の項目 1 個の項目を選択               |                                   |                  |            |   |       |          |

# ⑤「DataAdd.bat」をダブルクリックします。

| 📙   Ӯ 📜 🗧   データコンバート           |                      |                           | -                |        | ×    |
|--------------------------------|----------------------|---------------------------|------------------|--------|------|
| ファイル ホーム 共有 表示                 |                      |                           |                  |        | ~ ?  |
| ← → · ↑ 🖡 > PC > ダウンロード        | ▶ 消費税10%変更バッチ対応 ▶ 消費 | 費税10%変更パッチ対応 » データコンパート » | ٽ ~              | データコンバ | P    |
| 🧢 PC                           | <b>^</b> 名前          | 更新日時                      | 種類               | サイズ    |      |
| 🧊 3D オブジェクト                    | INI                  | 2019/09/19 10:58          | ファイル フォルダー       |        |      |
| ➡ ダウンロード                       | KMMST                | 2019/09/19 10:58          | ファイル フォルダー       |        |      |
| ■ デスクトップ                       | RUN                  | 2019/09/19 10:58          | ファイル フォルダー       |        |      |
| 🖹 ドキュメント                       | 🔍 DataAdd.bat        | 2019/09/11 20:58          | Windows バッチ ファイル |        | 4 KB |
| 🔤 ピクチャ                         |                      |                           |                  |        |      |
| 🎦 ビデオ                          |                      |                           |                  |        |      |
| 🎝 ミュージック                       |                      |                           |                  |        |      |
| 🚛 ローカル ディスク (C:)               |                      |                           |                  |        |      |
| 🔜 DVD ドライブ (E:) KM2Ver30AImage |                      |                           |                  |        |      |
| 👽 WST0011 (¥¥svr0101) (K:)     |                      |                           |                  |        |      |
| 👽 kiko (¥¥svr0101) (L:)        |                      |                           |                  |        |      |
| 👽 KMDATA (¥¥svr0101) (M:)      | ~                    |                           |                  |        |      |
| 4 個の項目                         |                      |                           |                  |        |      |

※お客様の環境によっては、「WindowsによってPCが保護されました」のメッセージが 表示されることがあります。

もし、このメッセージが表示されたら「詳細情報」をクリックします。

| Windows <mark>によって</mark> PC <b>が保護されまし</b><br>た                                             | × |
|----------------------------------------------------------------------------------------------|---|
| Windows Defender SmartScreen は認識されないアプリの起動を停止しま<br>した。このアプリを実行すると、PC に問題が起こる可能性があります<br>詳細情報 | • |
|                                                                                              |   |
|                                                                                              |   |
| 実行しない                                                                                        |   |

「実行」をクリックします。

| Windows <mark>によって</mark> PC <b>が保護さ</b><br>た                        | <b>まれまし</b> ×      |
|----------------------------------------------------------------------|--------------------|
| Windows Defender SmartScreen は認識されないアプリの表した。このアプリを実行すると、PC に問題が起こる可能 | 記動を停止しま<br>性があります。 |
| アプリ:<br>発行元: 不明な発行元                                                  |                    |
|                                                                      |                    |
|                                                                      |                    |
| 実行                                                                   | 実行しない              |
|                                                                      |                    |

#### 下図の画面が表示され消費税率10%変更の処理が開始されます。

#### ⑥消費税マスタ保守画面が起動するので次ページ以降を参照して 消費税率が正しく更新されていることを確認してください。

| 🧠 消費税マスタ保守 PTX10 Ver.1.00                                                                                                    | _          |              | $\times$   |
|----------------------------------------------------------------------------------------------------|------------|--------------|------------|
| 修正日<br>税率分類コード<br>0<br>処理内容                                                                                                    | 作成日        | _            | T          |
| 名称情報                                                                                                    |            |              |            |
| 正式名称                                                                                                    |            |              |            |
| 加名称                                                                                                    |            |              |            |
| 略称                                                                                                    |            |              |            |
| 税分類情報                                                                                                    |            |              |            |
| 税区分 0:外税 ▼                                                                                                    |            |              |            |
| 道用年月日 税率                                                                                                    |            |              |            |
| (1)                                                                                                    |            |              |            |
| (2)                                                                                                    |            |              |            |
|                                                                                                    |            |              | Г          |
|                                                                                                    |            |              |            |
| F1         F5         F8         F9         F10         F12         S+1         UP           ガイド         復日         削除         取消         終了         確定         S+1         前頁 | DOWN<br>次頁 | Enter<br>次項目 | ESC<br>前項目 |

# 【税率が正しく設定されているか確認する方法】

| ●税率分類コード"000"…外税 (標準)                                                                                                    |                                                     |
|----------------------------------------------------------------------------------------------------|-----------------------------------------------------|
| → パキー / / / / / / / / / / / / / / / / / / /                                                                                                    | 税率分類コードに「000」と入<br>カして、「Ener]を押してくださ                |
| 修正日 作成日<br>税率分類コード 000 K存修正 2019/08/16 2019/08/16                                                                                                    | iv.                                                 |
| 名称情報       正式名称       /標準設定       が名称                                                                                                    |                                                     |
| 税分類情報                                                                                                    |                                                     |
| 税区分     0:外税     ▼       適用年月日     税率       (1)     2019/10/01       (2)     2014/04/01       8.00                                                                   | 祝率を確認してくたさい。<br>2019/10/01 10.00<br>2014/04/01 8.00 |
| 各項目を設定してください。                                                                                                    |                                                     |
| F1     F5     F8     F9     F10     F12     S+1     UP     DOWN     Enter     ESC       ガイド     復日     削除     取消     終了     確定     S+1     前頁     次頁     次項目     前項目 |                                                     |

●税率分類コード"900"…内税(標準)

| ●柷率分類コート 900 …内柷(標準)                                                                                                    | ト午印(↑)た畑レて税落公籾                                      |
|----------------------------------------------------------------------------------------------------|-----------------------------------------------------|
| ■ 消費税マスタ保守 PTX10 Ver.1.00 - □ ×                                                                                                    | コードに戻り、税率分類コード                                      |
| 修正日<br>税率分類コード<br>900<br>発存修正<br>2019/08/22<br>2019/08/22                                                                                                    | に「900」と入力して、[Ener]<br>を押してください。                     |
| 正式名称     内税(標準)       加名称        略称                                                                                                    |                                                     |
| 税分類情報       税区分         1:内税                                                                                                    | 税率を確認してください。<br>2019/10/01 10.00<br>2014/04/01 8.00 |
| 適用年月日     税率       (1)     2019/10/01     10.00       (2)     2014/04/01     8.00                                                                                                    |                                                     |
| 各項目を設定してください。                                                                                                    |                                                     |
| F1         F5         F8         F9         F10         F12         S+1         UP         DOWN         Enter         ESC           ガイド         復日         削除         取消         終了         確定         S+1         UP         DOWN         次項目         前項目 |                                                     |

### ⑦「000」と「900」2つの税率設定を確認したら、右上の「×」をクリックして 消費税マスタ保守を閉じます。

| 🧠 消費税マスタ保守 PTX10 Ver.1.00                                                                                                    | _                  |              | $\times$   |
|----------------------------------------------------------------------------------------------------|--------------------|--------------|------------|
| 修正日 </td <td><u>作成日</u><br/>2019</td> <td>/08/22</td> <td>[</td>                                                                                                    | <u>作成日</u><br>2019 | /08/22       | [          |
| 名称情報                                                                                                    |                    |              |            |
| 正式名称 内税(標準)                                                                                                    |                    |              |            |
| が名称                                                                                                    |                    |              |            |
| 略称                                                                                                    |                    |              |            |
| ┌税分類情報─────                                                                                                    |                    |              | -          |
| 税区分 1:内税 ▼                                                                                                    |                    |              |            |
| 適用年月日         税率           (1)         2019/10/01         10.00           (2)         2014/04/01         8.00                                                                  |                    |              |            |
| 各項目を設定してください。                                                                                                    |                    |              | Ī          |
| F1         F5         F8         F9         F10         F12         S+1         UP           ガイド         復日         削除         取消         終了         確定         S+1         前頁 | DO₩N<br>次頁         | Enter<br>次項目 | ESC<br>前項目 |

# ⑧下図の画面の右上の×をクリックして閉じます。

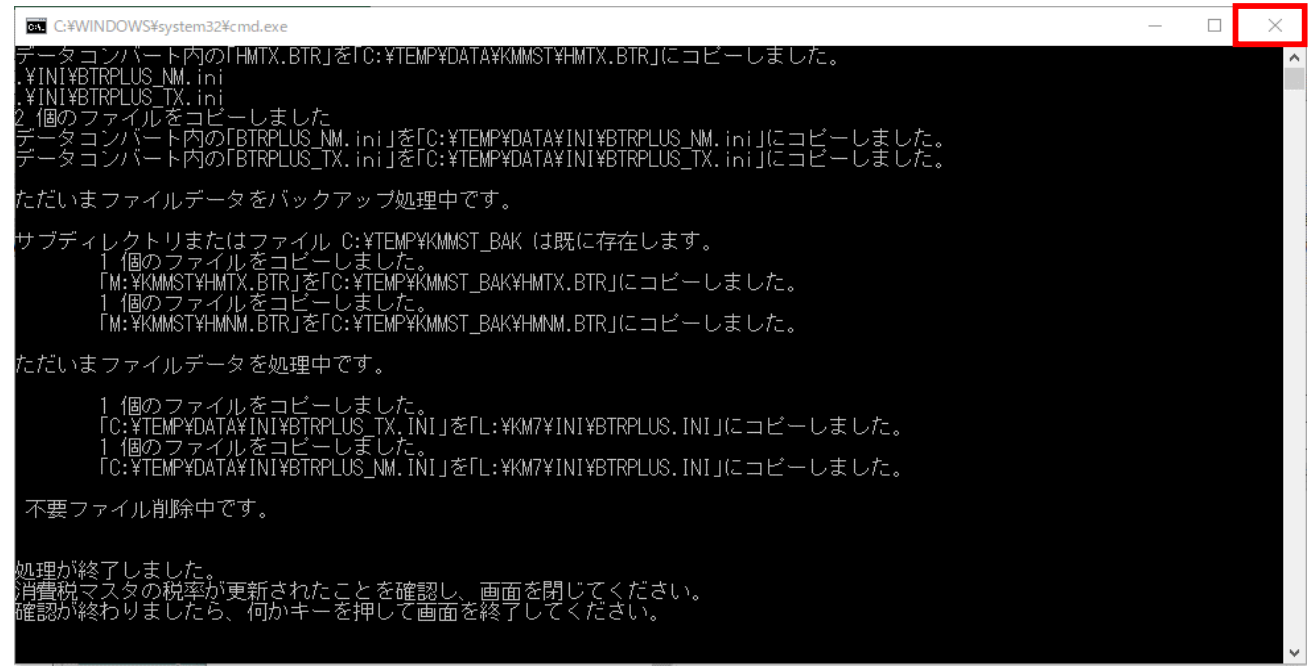

# 以上で、消費税率変更の手順は終了です。

#### ※消費税率が正常に更新されない場合※

すべての端末で機工メイトを閉じて再実行してください。 なお、問題が解決できない場合、手作業で消費税率を修正することが可能です。 「消費税マスタ保守」で、4ページの画面と同じように設定してください。 ご不明な点がある場合は、弊社コンタクトセンターにお問い合わせください。